## Université Chadli Bendjedid EL TARF Faculté des sciences humaines et sociales Département sciences humaines

## امتحان عن بعد يسلم العمل يوم 11/2025/05 في القاعة رقم 01 قسم علوم الإنسانية على الساعة 11:00

## Examen :

- 1) Lancer Microsoft Excel.
- 2) Enregistrer le Classeur sous un nom de votre choix dans le bureau
- 3) Nommer la première feuille : Fonctions
- 4) Sélectionner toute la feuille et définir le fonds en blanc :
- 5) Fusionner la plage de cellule C4 :H4.
- 6) Saisir le titre et définir la bordure comme la figure en face.
- Construire le tableau en face en commençant de C7 en respectant la Mise en page.
- 8) Mettre le tableau en Format Comics Sans MS, Taille 11, Gras, Centré.
- 9) Régler la hauteur de la ligne 7 à 34,5.
- 10) Centrer les titres de Colonnes :
- 11) Calculer la moyenne des notes.
- 12) Ajouter la colonne résultat à droite de la moyenne.

| 0 | Grace à la fonction SI, mettez dans le champ Résultat le terme "admis" pour les |
|---|---------------------------------------------------------------------------------|
|   | étudiants qui ont un moyenne >=10, et le terme "non admis" pour ceux qui ont un |
|   | moyenne <10.                                                                    |

## **Construire un Graphique :**

- 13) Sélectionner les colonnes des noms des étudiants et de la moyenne (sans les titres de colonnes). (Utiliser la touche CTR).
- 14) Choisir le type de graphique :
  - Insérer / Graphique / Choisir le Graphe Courbe empilée avec marques.
  - Outils de graphique/ disposition / Entrer le titre du Graphique, le titre des Abscisse et le titre des Ordonnées.
- 15) Placer le Graphique dans un bon emplacement dans la feuille
  - Cliquer et Glisser.
- 16) Mettre en page des titres du Graphique :
  - Double clic sur le titre choisi.
  - Mettre le titre en Comics Sans Ms.

| Etudiants   | Arabe | Informatique | Anglais | Histoire | Moyenne |  |  |
|-------------|-------|--------------|---------|----------|---------|--|--|
| Etudiant 1  | 12    | 10           | 14      | 15       |         |  |  |
| Etudiant 2  | 10    | 18           | 13      | 12       |         |  |  |
| Etudiant 3  | 9     | 8            | 5       | 8        |         |  |  |
| Etudiant 4  | 12    | 10           | 8       | 10       |         |  |  |
| Etudiant 5  | 16    | 15           | 14      | 12       |         |  |  |
| Etudiant 6  | 10    | 11           | 9       | 13       |         |  |  |
| Etudiant 7  | 7     | 16           | 16      | 6        |         |  |  |
| Etudiant 8  | 13    | 12           | 15      | 10       |         |  |  |
| Etudiant 9  | 10    | 5            | 11      | 6        |         |  |  |
| Etudiant 10 | 12    | 13           | 10      | 10       |         |  |  |
| Etudiant 11 | 8     | 9            | 10      | 11       |         |  |  |

Liste des notes